Indira Gandhi Delhi Technical University For Women

Academic Branch -

F.No. IGDTUW/Acad/2021

c. T

12<sup>th</sup> Aug. 2021

# **NOTICE FOR PAYMENT OF ANNUAL FEE FOR 2021-22**

All the students of 2nd year onwards of all courses, are required to pay the following annual fee online on IGDTUW portal at https://igdtuw.in/IGDTUW as per the following schedule:-

- Fee submission without late fee from 12<sup>th</sup> August to 23<sup>th</sup> August 2021 (a)
- Fee submission with late fee fine of Rs. 1000/- till 31<sup>st</sup> August 2021 (b)

Fee submission with late fee fine of Rs. 2000/- till 10<sup>th</sup> September 2021 (c)

The following is the table of amount to be paid as annual fee by enrolled /continuing students.

| TABLE                          |                   |                |  |  |  |
|--------------------------------|-------------------|----------------|--|--|--|
| Programme                      | Year of Admission | Applicable Fee |  |  |  |
| Ph. D.                         | 2014-15           | 22,000/-       |  |  |  |
| - S S.                         | 2015-16           | 25,000/-       |  |  |  |
|                                | 2016-17           | 25,000/-       |  |  |  |
|                                | 2017-18           | 30,000/-       |  |  |  |
|                                | 2018-19           | 33,000/-       |  |  |  |
|                                | 2019-20           | 33,000/-       |  |  |  |
|                                | 2020-21           | 33,000/-       |  |  |  |
| M. Tech. (Full Time)           | 2020-21           | 1,05,000/-     |  |  |  |
| MBA                            | 2020-21           | 1,05,000/-     |  |  |  |
| M.Planning                     | 2020-21           | 1,63,000/-     |  |  |  |
| MCA                            | 2019-20           | 1,05,000/-     |  |  |  |
|                                | 2020-21           | 1,05,000/-     |  |  |  |
| BBA                            | 2019-20           | 84,000/-       |  |  |  |
|                                | 2020-21           | 84,000/-       |  |  |  |
| B. Tech.                       | 2018-19           | 80,000/-       |  |  |  |
|                                | 2019-20           | 1,05,000/-     |  |  |  |
|                                | 2020-21           | 1,05,000/-     |  |  |  |
| B.Tech. (Dual Degree MAE +MBA) | 2020-21           | 1,05,000/-     |  |  |  |
| B. Arch.                       | 2017-18           | 90,000/-       |  |  |  |
|                                | 2018-19           | 95,000/-       |  |  |  |
|                                | 2019-20           | 1,25,000/-     |  |  |  |
|                                | 2020-21           | 1,25,000/-     |  |  |  |

User manual of payment of Annual Fee through e-portal is attached. For any technical problem regarding payment of Annual Fee through e-portal mail to noreply.igdtuw@gmail.com with CC to academics@igdtuw.ac.in

This issues with the approval of Competent Authority.

Copy to:-

- PS to Hon'ble Vice-Chancellor, IGDTUW 1.
- 2. PA to Registrar, IGDTUW
- 3. Dean (Academic Affairs), IGDTUW
- 4. All HoD(s) (CSE/ECE/IT/MAE/MGMT/A&P/CSAI/ASH), IGDTUW
- AFO, IGDTUW 5.
- Incharge (Web Server)/System Analyst with the request to upload on the University website. 6. Consultant (Academics Affairs)
- 7. Mr. Bishal Pujari, Campus EAI India Private Limited

12-8-202 Consultant (Academics Affairs)

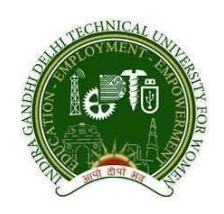

# INDIRA GANDHI DELHI TECHNICAL UNIVERSITY FOR WOMEN

USER NAVIGATION GUIDE

STUDENT ONLINE ADMISSION PORTAL (On-line Fees payment process for students)

1

## 1 Online application access through student login :

To access the online admission portal student is required to login the application through a compatible web browser (Internet Explorer, Google Chrome, Mozilla Firefox, Safari), Mobile ,Tablet PC access the features of the application.

To access the portal student need to browse through

Web link : https://igdtuw.in/IGDTUW\_ADMISSION/login

The link navigate to the home page of the online application portal. Student can access the portal through their registered email address and the password. Registered email Id is used to access the system through out the Application, admission, Fee Payment, View status and other relevant information

Access through login credentials :

Login ID- sharmisthabarua Password-123456

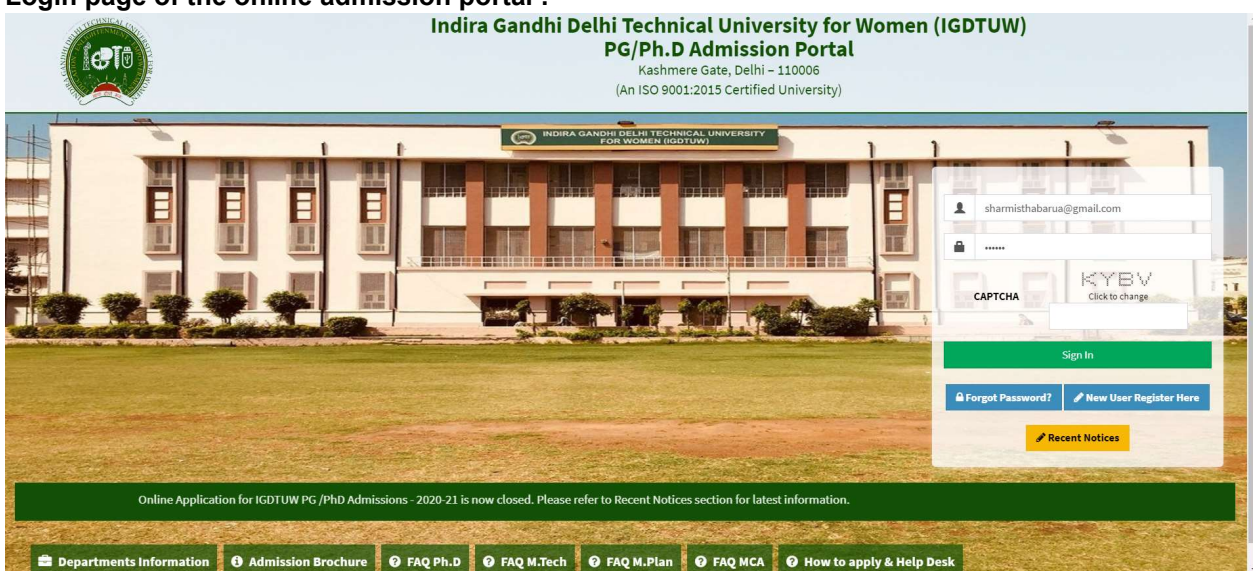

#### Login page of the online admission portal :

### 2 Home Page

After login with the following details, Home Page screen will be displayed to the student

| INDIRA GANDHI DELHI<br>TECHNICAL UNIVERSITY<br>FOR WOMEN            | =                                                                                                    |                                |               |                |                         |                | Welcome, sharmistha | barua197@gmail.com 🏓 😝 |
|---------------------------------------------------------------------|----------------------------------------------------------------------------------------------------|--------------------------------|---------------|----------------|-------------------------|----------------|---------------------|------------------------|
| 😤 Home                                                              | <b>#</b> Home                                                                                                    |                                |               |                |                         |                |                     |                        |
| Admission Information 👻                                             |                                                                                                    |                                |               |                |                         |                |                     |                        |
| General Instruction for Applicants<br>Documents for PG/PILD.courses | You have applied in                                                                                                    | course(s)                      |               |                |                         |                |                     |                        |
| CET Syllabus (MCA Elitrance Test)                                   | Application Ref #                                                                                                    | Course                         | Department    | Preference 1   |                         | Date Submitted | Action              | Payment Status         |
| RAT Ph.D 2020 Sydabus                                               | IGDTUW\M. Plan\2000084                                                                                                    | MASTER OF PLANNING [M<br>PLAN] | DAP*          | Urban Planning |                         | 07 Jun 2020    | Norw                | Wew Receipt)           |
|                                                                     | Pay Academic Fee                                                                                                    |                                |               |                |                         |                |                     |                        |
|                                                                     | Application Ref#                                                                                                    | Course                         | Seat Allotted | Counselling    | Fee Duration            | Amount         | Action              | Payment Status         |
|                                                                     | IGDTUW\M. Plan\2000084                                                                                                    | MASTER OF PLANNING [M<br>PLAN] | .πi           | Round 3        | 17-07-2020 / 30-07-2020 | 156000         | Pay Now             | 1000                   |
|                                                                     | Note : Separate applications (with payment) are required for each course.<br>"Once you pay the Fees, and if its showing as "INCOMPLETE" but the amount is deducted from your account, don't pay the fees again, it will be auto updated after bank MIS reconciliation, it will take<br>Transaction date + Two Bank Working days" |                                |               |                |                         |                |                     |                        |
|                                                                     | Developed By CampusEAI India Private Limited                                                                                                    |                                |               |                |                         |                |                     |                        |

Student Fee Payment process :

Student can now view the Pay Now button once clicking, it will navigate to payment gateway page and open various on-line mode of payment for the student to pay the fee.

#### 3 Payment Method:

| Activities 🏾 🦻 Google Chrome 👻                                                                                                    |                                      | Fri 18:56                                                                                                    | 🧃 후 🕪 🔍 🗸           |
|----------------------------------------------------------------------------------------------------|--------------------------------------|----------------------------------------------------------------------------------------------------|---------------------|
| 📵 QuickLaunchSSO :: Single 🗙 📔 HTTP Status 404 – No                                                                                                    | t Fo: 🗙 🚺 PayUbiz                    | × 🕝 localhost:8080/IGDTUW_/ ×   +                                                                                                    | _ e ×               |
| ← → C 🔒 test.payu.in/_payment_options?mihpayid=85                                                                                                    | 01971848645805fcd761e5691bfcacb53db6 | 365faf04ef39576ad739f3a078                                                                                                    | 🖈 🦚 i               |
| 👯 Apps 🛛 🗛 20 Best Websi 🖿 awsome 🛞 https://s                                                                                                    | so-ev 🔞 Attendance R 🐗 Micro         | osoft Teams 🖿 jquery effects 👌 Complete List 🧕 Social Media 🤣 Introducing th                                                                                                    | » 🖿 Other bookmarks |
| III Apps W. 20 Best Websl a wysome (a) https://sso-ev (a) Attendance R<br>Powerbic<br>THIS IS A TEST<br>Total Amount Rs. 158<br>Converting Fer 1, Rs. 2170<br>Converting Fer 1, Rs. 2170<br>Converting Fer 1 |                                      | E DD NOT USE YOUR LIVE CARD OR BANK ACCOUNT HERE !!<br>Transaction ID: U9F44MCQPA<br>"You informatic industria informatic industria amount on bank page.<br>Pieces check ceard amount on bank page.<br>Pieces is now Pay@biz<br>ashback in your Amazon Pay account instantly!<br>Type I VISA IIIIIIIIIIIIIIIIIIIIIIIIIIIIIIII |                     |
|                                                                                                    | Expiry D                             | Date Month V Year V                                                                                                    |                     |
|                                                                                                    | G Pay                                | next step you will be redirected to your bank's website to verify yourself.                                                                                                    |                     |
|                                                                                                    | UPI                                  | ,                                                                                                    |                     |
|                                                                                                    | Scan and Pay ⊡₹                      | Pay Now                                                                                                    |                     |
|                                                                                                    | EMI                                  | or Go back to www.testpayu.com                                                                                                    |                     |
| 🚍 🏟 🧕 🏟 🏟 💆 🖗 📄                                                                                                    | <b>i</b>                             |                                                                                                    |                     |

Student can do the payment through their convenient payment mode – Net Banking, Debit card, Credit card and other mode of payments

After successful transaction of the payment student can find the view receipt tab where she can download her admission receipt.

## 4 Provisional Admission Slip

| INDIRA GANDHI DELHI<br>TECHNICAL UNIVERSITY<br>FOR WOMEN            | =                                                                                                    |                                |                                                    |                |                         |                | Welcome, sharnistha | barua 197@gmail.com 👂 🚱            |
|---------------------------------------------------------------------|----------------------------------------------------------------------------------------------------|--------------------------------|----------------------------------------------------|----------------|-------------------------|----------------|---------------------|------------------------------------|
| 🖀 Home                                                              | <b>A</b> Home                                                                                                    |                                |                                                    |                |                         |                |                     |                                    |
| Admission Information 👻                                             | -                                                                                                    |                                |                                                    |                |                         |                |                     |                                    |
| General Instruction for Applicants<br>Documents for PG/Ph.D.courses | You have applied in                                                                                                    | course(s)                      |                                                    |                |                         |                |                     |                                    |
| CET Syllabus (MCA Entrance Test)                                    | Application Ref #                                                                                                    | Course                         | Department                                         | t Preference 1 |                         | Date Submitted | Action              | Payment Status                     |
| RAT Ph.D 2020 Syllabus                                              | IGDTUW\M. Plan\2000084                                                                                                    | MASTER OF PLANNING [M<br>PLAN] | MASTER OF PLANNING (M DAP* Urban Planning<br>PLAN) |                | ban Planning            | 07 Jun 2020    |                     |                                    |
|                                                                     | Pay Academic Fee                                                                                                    |                                |                                                    |                |                         |                |                     |                                    |
|                                                                     | Application Ref#                                                                                                    | Course                         | Seat Allotted                                      | Counselling    | Fee Duration            | Amount         | Action              | Payment Status                     |
|                                                                     | 160TUW(M. Plan)(2000064                                                                                                    | MASTER OF PLANNING [M<br>PLAN] |                                                    | Round 2        | 17-07-2020 / 30-07-2020 | 156000         | View Receipt        | success                            |
|                                                                     | Note : Separate applications (with payment) are required for each course.<br>"Once you pay the Fees, and if its showing as "INCOMPLETE" but the amount is deducted from your account, don't pay the fees again, it will be auto updated after bank MIS reconciliation, it will take<br>Transaction date + Two Bank Working days". |                                |                                                    |                |                         |                |                     |                                    |
|                                                                     |                                                                                                    |                                |                                                    |                |                         |                | Developed I         | ly CampusEAI India Private Limited |

#### Home Page (Payment View Screen) 5 • INDIRA GANDHI DELHI TECHANICAL UNIVERSITY FOR WOMEN CIC Kashmere Gate, Delhi - 110006 Provisional Admission Slip; July (2020-21) Application No : IGDTUWIM, Plan\2000684 Ms Aditi Chauhan D/o DILIP BARUA D.O.B 01/01/1997 Category GENERAL is provisionally admitted to the MASTER OF COMPUTER APPLICATIONS (MCA) in Information Technology Department for the academic session 2020-21 against the fee deposited vide No. Dated 17/07/2020 Bank Name PAYU Branch PayU Admission Officer IGDTUW Deficient documents Essential NonEssential

In Receipt view student can find details like fee details , Date of payment , mode of payment along with other information of the student.